## 💧 Promethean

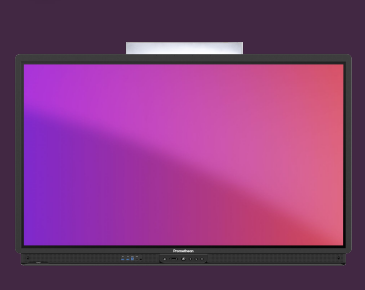

## HIDE EXPLICIT SEARCH RESULTS IN CHROMIUM

Learn how to hide explicit search results, when using Google search in the Chromium browser.

The Internet is a great resource for learning situations, but it is vitally important to be able to safely search the Internet, without inappropriate results being displayed.

| 0 + > 0           | € → C • Https://www.goople.dk |                                  | tead mage 📰 teat        |  |
|-------------------|-------------------------------|----------------------------------|-------------------------|--|
|                   |                               | Google                           |                         |  |
|                   |                               | ÷ @                              |                         |  |
|                   |                               | Georgie Sesech Fan Feeling Lacky |                         |  |
|                   |                               | Scope chired in datak. Fariptic  |                         |  |
|                   |                               |                                  |                         |  |
|                   |                               |                                  |                         |  |
|                   |                               |                                  |                         |  |
| About Advertising | Desiress Hew Search works     |                                  | Privacy Terris Settings |  |
|                   |                               |                                  | < 10.00 (2 = × ,        |  |

Open the Chromium browser and go to www.google.com. Select the kebab menu : in the upper right corner.

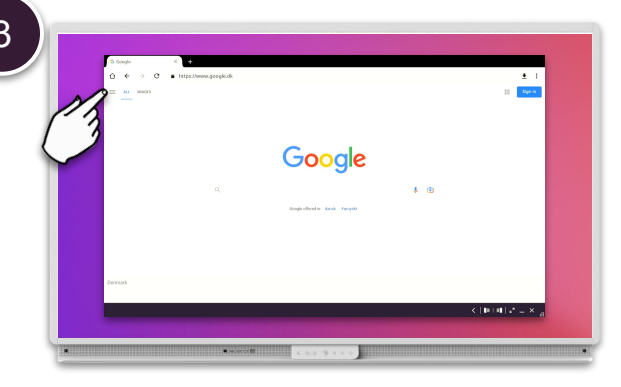

Select the hamburger menu  $\equiv$  from the top left corner.

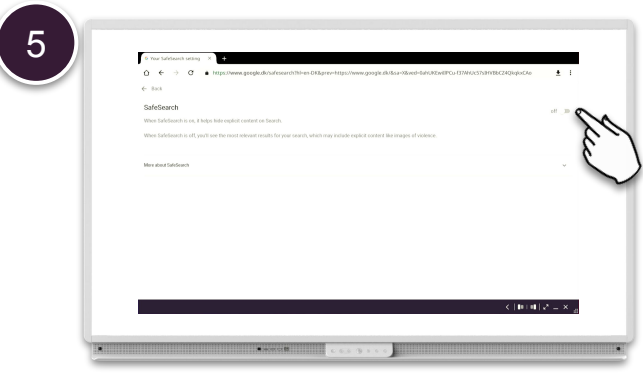

Select the toggle switch to turn Safe Search on.

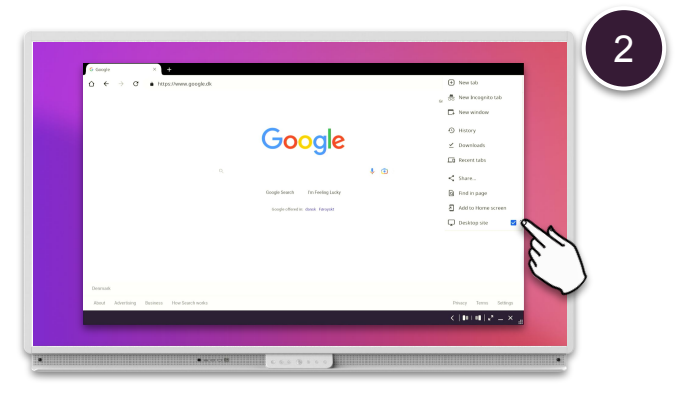

Uncheck Desktop site.

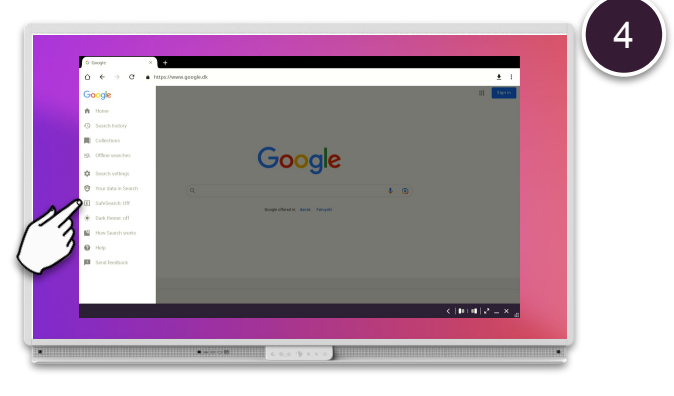

Select Safe Search: Off

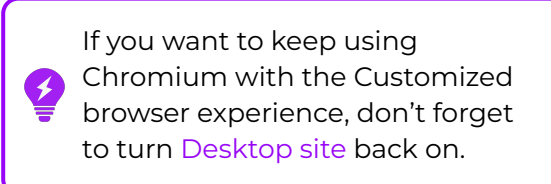